31 ottobre 2006

# SISTEMA INFORMATIVO INPDAP

# IMPLEMENTAZIONE DEL SISTEMA ISTITUZIONALE MEDIANTE RIUSO

# **POSIZIONE ASSICURATIVA WEB - MANUALE UTENTE**

\_ /

# INDICE

| 1.1 INTRODUZIONE                                      | 1 |
|-------------------------------------------------------|---|
| 1.1.1. Premessa                                       | 1 |
| 1.1.2. Scopo                                          | 1 |
| 1.1.3. Abbreviazioni                                  | 1 |
| 1.2 DESCRIZIONE DELLA PROCEDURA                       | 1 |
| 1.3 ATTIVAZIONE                                       | 2 |
|                                                       |   |
| 2. FUNZIONI DISPONIBILI                               | 3 |
| 2.1 FUNZIONI GENERALI                                 | 3 |
| 2.1.1. Funzione Interrogazione posizione assicurativa | 4 |

## 1.1 INTRODUZIONE

### 1.1.1. Premessa

Oggetto del presente documento è la descrizione del contesto applicativo e funzionale della procedura WEB relativa alla gestione della posizione assicurativa.

Tale applicazione è compresa nell'architettura del nuovo sistema da realizzare e sarà a disposizione degli utenti rappresentati dalle sedi periferiche Inpdap e dagli enti datori di lavoro. La procedura popola la BDU e consente la lavorazione della posizione assicurativa degli iscritti Inpdap sia alle sedi sia agli enti datori di lavoro. Rispetto alle attuali funzioni di gestione della posizione assicurativa, la nuova applicazione prevede una navigazione basata su un motore di work-flow.

### 1.1.2. Scopo

Scopo del presente documento è quello di fornire una guida del contesto applicativo e funzionale alla fruizione dell'applicazione.

### 1.1.3. Abbreviazioni

- **NSI** : nuovo sistema informativo
- BDU : base dati unificata

## 1.2 DESCRIZIONE DELLA PROCEDURA

Gli Utenti dell'applicazione sono riconducibili a tre gruppi:

- sedi provinciali Inpdap (sono le sedi periferiche dell'Inpdap);
- Amministrazioni e Enti datori di lavoro;
- Uffici di Relazione con il Pubblico (URP), Patronati.

Nel seguito vengono descritte le funzioni disponibili relativamente al livello di utenza previsto per gli Uffici di Relazione con il Pubblico (URP) e Patronati.

Presupposto all'utilizzo della funzione è l'autenticazione degli uffici abilitati ad operare sui dati.

L'applicazione consentirà ad un Ufficio Relazione con il Pubblico e un Patronato, riconosciuto dal sistema, di visualizzare i dati della Posizione Assicurativa per qualunque iscritto si presenti allo sportello.

Ciascun Utente abilitato potrà visualizzare l'elenco delle posizioni assicurative estratte in base a un determinato criterio di ricerca e visualizzarne i dati riferiti a:

- Periodi di servizio relativi a iscrizioni di tipo principale, stati di servizio e eventuali maggiorazioni;
- Periodi di servizio relativi ad iscrizioni di tipo secondario;
- Periodi retributivi con il dettaglio delle voci retributive.
- Servizi riconosciuti, onerosi e non onerosi.

Inoltre sarà disponibile un prospetto sintetico della posizione assicurativa, in formato pdf stampabile.

# 1.3 ATTIVAZIONE

Per attivare l'applicazione, è necessario inserire nell'apposita maschera di Login le credenziali di accesso ("Utente" e "Password"), assegnate ali Utenti abilitati.

Dopo la pagina di benvenuto l'Utente può accedere alle funzioni di interrogazione della posizione assicurativa.

## 2. FUNZIONI DISPONIBILI

### 2.1 FUNZIONI GENERALI

In questo paragrafo si descrivono tutte le funzionalità e le caratteristiche comuni a tutte le pagine che compongono l'applicazione.

### Logout

La funzione consente di chiudere l'applicazione "Posizione Assicurativa web" ed è rappresentata dalla icona mostrata nella figura seguente.

### Stampa

La funzione consente di stampare la pagina corrente ed è rappresentata dalla icona mostrata nella figura seguente.

**a** 

### Help (Guida)

La funzione consente di attivare la guida sulla funzionalità corrente ed è rappresentata dalla icona mostrata nella figura seguente.

?

### Info applicazione

La funzione consente di visualizzare la versione dell'applicazione ed è rappresentata dalla icona mostrata nella figura seguente.

i

Ordinamento liste

Consente di ordinare la lista delle occorrenze trovate a seguito di una ricerca, tramite un clic del mouse sui simboli (ordinamento ascendente) e (ordinamento discendente), posti alla destra e alla sinistra del titolo di una colonna.

## Immissione dati nei campi "DATA"

È possibile immettere la data tramite calendario, richiamabile da un'icona, mostrata nella figura seguente, posizionata vicino ai campi in cui deve essere immessa la data stessa.

| 31 |  |
|----|--|
|    |  |

La selezione di tale icona attiva il calendario:

| Fai    | Fai Click su un giorno 🔳 🗖 🔀 |     |     |     |      |     |  |  |
|--------|------------------------------|-----|-----|-----|------|-----|--|--|
|        | 234                          | 5 6 | , ( |     | 1 2  | 3   |  |  |
| 44 C   | ttobre                       |     |     | 44  | 1999 |     |  |  |
| Dom    | Lun                          | Mar | Mer | Gio | Ven  | Sab |  |  |
|        |                              |     |     |     | 01   | 02  |  |  |
| 03     | 04                           | 05  | 06  | 07  | 08   | 09  |  |  |
| 10     | 11                           | 12  | 13  | 14  | 15   | 16  |  |  |
| 17     | 18                           | 19  | 20  | 21  | 22   | 23  |  |  |
| 24     | 25                           | 26  | 27  | 28  | 29   | 30  |  |  |
| 373333 |                              |     |     |     |      |     |  |  |

si deve scegliere la data impostando prima il mese o l'anno, infine il giorno perché facendo clic sul giorno si provoca la chiusura del calendario e l'immissione della data nel campo corrispondente.

E' possibile anche digitare la data direttamente nel formato 'GG/MM/AAAA' oppure 'GGMMAAAA' (evitando, così, di digitare il carattere '/'): in quest'ultimo caso, il sistema automaticamente trasformerà la data in 'GG/MM/AAAA'.

## 2.1.1. Funzione Interrogazione posizione assicurativa

La funzione è attivata selezionando la voce di menù "Interrogazioni – Posizione Assicurativa" e consente di visualizzare tutti i dati che costituiscono la posizione assicurativa di un iscritto:

- Dati anagrafici
- Periodi di servizio prestati dall'iscritto presso Amministrazioni/Enti
- Retribuzioni percepite dall'iscritto in relazione a periodi di servizio principali
- Retribuzioni percepite dall'iscritto in relazione a periodi di servizio secondari
- Periodi riconosciuti all'iscritto a fronte della richiesta di prestazioni che non comportano un onere contributivo (servizio militare, maternità etc.)

- Periodi riconosciuti all'iscritto a fronte della richiesta di prestazioni che comportano un onere contributivo (riscatti laurea, ricongiunzioni onerose etc.)
- Periodi soggetti a maggiorazioni.

Per ottenere la visualizzazione di una posizione assicurativa, è necessario specificare l'iscritto di interesse selezionandolo da un elenco ottenuto filtrando gli iscritti in base a specifici criteri di ricerca. Attivando, quindi, la funzione di interrogazione dalla specifica voce di menù il sistema proporrà una pagina per l'immissione dei criteri di ricerca da utilizzare per filtrare le posizioni assicurative.

| INPDAP - Posizione Assicurativa - Microsoft Internet Explorer         |                                   |
|-----------------------------------------------------------------------|-----------------------------------|
| Eile Modifica Visualizza Preferiti Strumenti ?                        |                                   |
| Posizione Assicurativa                                                |                                   |
| inpdap Flussi di lavoro 🕨 AggiornamentoPA 🕨 Stampe 🕨 Interrogazioni 🕨 | 🔑 🎒 ? i                           |
| Home > Interrogazioni > Interrogazione Posizione Assicurativa 📫 📫     | Utente: PRVPRV60C01G999V - ROMA 4 |
| Ricerca Posizione assicurativa                                        | Cerca Pulisci Indietro            |
| Criteri di ricerca                                                    |                                   |
| Ente                                                                  |                                   |
| CF Ente - Progressivo Sede legale                                     |                                   |
| Codice fiscale                                                        |                                   |
|                                                                       |                                   |
| Cognome Nome Data di nascita                                          |                                   |
| ← 3₽                                                                  |                                   |
| Cognome Anno prima iscrizione a                                       | Anno di nascita                   |
| da a da a                                                             | da 🔄 a                            |
|                                                                       |                                   |
|                                                                       |                                   |
|                                                                       |                                   |
|                                                                       |                                   |
|                                                                       |                                   |
|                                                                       |                                   |
| Operazione completata                                                 | S Intranet locale                 |

Le posizioni assicurative potranno essere filtrate in base ai seguenti criteri:

- Amministrazione/Ente datore di lavoro (solo per le sedi Inpdap)
- codice fiscale
- cognome
- nome
- data di nascita
- fascia d'età dell'iscritto (anno di nascita da ... a ...)
- data prima iscrizione (anno prima iscrizione da ... a ...).

Il codice fiscale, se digitato, esclude gli altri criteri di ricerca.

Per cognome e nome è prevista la possibilità di impostare anche solo una parte del campo (minimo 3 caratteri seguiti da '+').

Tramite il pulsante di ricerca posto accanto al campo Ente datore di lavoro è possibile attivare la funzione Lista Enti che consente di selezionare l'Amministrazione/Ente nell'ambito di un elenco (vedi Funzione lista Enti).

Inoltre, mediante "click" del mouse sull'immagine - posta accanto allo stesso campo, è possibile impostare automaticamente i dati dell'ente con quelli relativi agli ultimi tre Enti/Amministrazioni selezionati tramite la stessa funzione "Lista Enti" (vedi Funzione lista Enti).

Impostando tra i criteri di ricerca il datore di lavoro, verranno visualizzati gli iscritti che hanno prestato almeno un periodo di servizio (principale o secondario) nell'Ente/Amministrazione selezionato.

Mediante "click" del mouse sull'immagine  $\leftarrow$  posta accanto ai campi cognome e nome, è possibile impostare automaticamente i filtri di ricerca con i dati anagrafici relativi agli ultimi tre iscritti sui quali è stata effettuata l'operazione di assegnazione tramite la funzione "Smistamento pratiche" e/o selezionati tramite la stessa funzione "Interrogazione Posizione assicurativa".

| INPDAP - Posizione Assicurativa - Microsoft Internet Explorer                                                                                                    |  |  |  |  |  |  |  |
|----------------------------------------------------------------------------------------------------|--|--|--|--|--|--|--|
| Eile Modifica Visualizza Preferiti Strumenti ?                                                                                                    |  |  |  |  |  |  |  |
| Posizione Assicurativa                                                                                                    |  |  |  |  |  |  |  |
| pdap Flussi di lavoro 🕨 AggiornamentoPA 🕨 Stampe 🕨 Interrogazioni 🕨 🦉 🎒 ?                                                                                                    |  |  |  |  |  |  |  |
| lome > Interrogazioni > Interrogazione Posizione Assicurativa                                                                                                    |  |  |  |  |  |  |  |
| Lista Posizioni assicurative Indietro                                                                                                    |  |  |  |  |  |  |  |
| Ente COMUNE DI ROMA                                                                                                    |  |  |  |  |  |  |  |
| CF Ente - Progressivo Sede legale                                                                                                    |  |  |  |  |  |  |  |
| Codice fiscale MRLLSN57C01H501Q                                                                                                    |  |  |  |  |  |  |  |
| Cognome Nome Data di nascita                                                                                                    |  |  |  |  |  |  |  |
| Cognome daa                                                                                                    |  |  |  |  |  |  |  |
| Anno prima iscrizione da a Anno di nascita da a                                                                                                    |  |  |  |  |  |  |  |
| Numero iscritti 2 record. Pagina Pag. << $1$ >>                                                                                                    |  |  |  |  |  |  |  |
| Image: Cognome       Image: Nome       Image: Codice fiscale       Image: Data di nascita       Image: Luogo di nascita       Image: Image: Image: Data di nascita         Image: Image: Im |  |  |  |  |  |  |  |
| MAURIELLO ALESSANDRO MRLLSN57C01H501Q 01/03/1957 ROMA RM1 灯 🗞                                                                                                    |  |  |  |  |  |  |  |
| MAURIELLO ALESSANDRO MRLLSN57C01H501Q 01/03/1957 ROMA Libera                                                                                                    |  |  |  |  |  |  |  |
|                                                                                                    |  |  |  |  |  |  |  |
|                                                                                                    |  |  |  |  |  |  |  |
| Collegamento a CUU137Ricercalscritti.do/d-148657-p=1&d-148657-s=4&d-148657-o=2&evento=cerca                                                                                                    |  |  |  |  |  |  |  |

Il sistema risponde visualizzando le posizioni che rispondono ai criteri richiesti, prospettando, per ciascuna delle posizioni individuate:

• cognome dell'iscritto;

- nome dell'iscritto;
- data di nascita dell'iscritto;
- codice fiscale dell'iscritto;
- informazione sullo stato della posizione assicurativa, se è in carico ad un'Amministrazione/Ente o sede provinciale Inpdap ovvero se la posizione è in quel momento "libera";
- eventuale segnalazione della presenza di anomalie sui dati relativi alla posizione assicurativa dell'iscritto, evidenziate da un punto esclamativo posizionato accanto al singolo elemento della lista;
- eventuale segnalazione dell'assenza in banca dati di iscrizioni ad almeno una delle gestioni pensionistiche, previdenziali, Enpdep o Credito, evidenziata mediante un indicatore rappresentato da l'immagine di un sacchetto bianco barrato in rosso.

La funzione gestisce la paginazione delle informazioni richieste in funzione del numero di iscritti rispondenti ai criteri di ricerca impostati. Ogni pagina conterrà al massimo 100 iscritti, nel caso in cui la ricerca abbia individuato un numero di iscritti superiore a 100, sarà quindi possibile scorrere le pagine in successione, oppure visualizzare una determinata pagina mediante click del mouse sul numero pagina corrispondente.

Ciascun Utente può scegliere l'iscritto di interesse mediante click del mouse sull'icona di

selezione 📕 della corrispondente riga dettaglio.

A fronte della selezione il sistema invia una pagina nella quale sono visualizzati, suddivisi in apposite "cartelle", i dati che costituiscono la posizione assicurativa dell'iscritto.

Di seguito si riporta la descrizione del contenuto delle singole cartelle.

Nella cartella "Dati anagrafici" sono riportate le seguenti informazioni:

- cognome
- nome
- codice fiscale
- data di nascita
- luogo di nascita
- indirizzo e CAP di residenza
- comune e provincia di residenza
- ultimo Ente/Amministrazione datore di lavoro
- Sede Inpdap competente
- ultime gestioni pensionistica, previdenziale e Enpdep alle quali la persona risulta ancora iscritta.

| 🕙 INPDAP - Posizione Assicurativa - Microsoft Internet Explorer                                  |                                                                                         |
|--------------------------------------------------------------------------------------------------|-----------------------------------------------------------------------------------------|
| Eile Modifica Visualizza Preferiti Strumenti ?                                                   |                                                                                         |
|                                                                                                  |                                                                                         |
| POSIZIONE ASSICURA                                                                               |                                                                                         |
| inpdap Flussi di lavoro > AggiornamentoPA > Stampe > Interrogazioni >                            | 🏓 🎒 ? i                                                                                 |
| Home > Interrogazioni > Interrogazione Posizione Assicurativa                                    | Utente: PRVPRV60C01G999V-ROMA 1                                                         |
| Interrogazione Posizione Assicurativa                                                            | Stampa Prospetto di sintesi PA Indietro                                                 |
| Cognome MAURIELLO Nome ALESSANDRO Coo<br>fisc<br>Dati Periodi di Retribuz, Serv. Retribuz, Serv. | dice MRLLSN57C01H501Q Data di 01/03/1957<br>ale Servizi senza Servizi con Maggiorazioni |
| Anagrafici Servizio Principali Secondari                                                         | onere onere Maggiorazioni                                                               |
| ROMA                                                                                             |                                                                                         |
|                                                                                                  |                                                                                         |
| Indirizzo                                                                                        | CAP                                                                                     |
|                                                                                                  | 00100                                                                                   |
| Comune di residenza                                                                              | Provincia                                                                               |
| ROMA                                                                                             | RM                                                                                      |
| Ente datore di lavoro                                                                            | Sede                                                                                    |
| REG.MIL.CENTRALE DIR.AMM.ROMA                                                                    | RM1                                                                                     |
|                                                                                                  |                                                                                         |
| Gestione pensionistica                                                                           | Gestione previdenziale                                                                  |
|                                                                                                  | Emploep : NO                                                                            |
|                                                                                                  |                                                                                         |
|                                                                                                  |                                                                                         |
|                                                                                                  |                                                                                         |
|                                                                                                  |                                                                                         |

La cartella "Periodi di servizio" visualizza l'elenco (ordinato cronologicamente) dei periodi di servizio principali e secondari prestati dall'iscritto presso Amministrazioni/Enti e per ognuno sono riportate le seguenti informazioni:

- data di inizio
- data di fine
- Amministrazione/Ente presso il quale è stato prestato il servizio
- Comune e Provincia della sede di servizio
- eventuale motivo di cessazione del servizio
- tipo periodo (principale o secondario)
- cassa pensionistica alla quale la persona è stata iscritta nel periodo
- cassa previdenziale alla quale la persona è stata iscritta nel periodo
- indicazione dell'attuale iscrizione, nel periodo, alla cassa Enpdep.

| 6   | INPDAP - Pos                                                                                                    | sizione Assi         | curativa - Microsof              | t Internet  | t Explorer   |                      |                                       |                        |                        |                   |   |
|-----|----------------------------------------------------------------------------------------------------|----------------------|----------------------------------|-------------|--------------|----------------------|---------------------------------------|------------------------|------------------------|-------------------|---|
| :   | File Modifica Visualizza Preferiti Strumenti ?                                                                                                    |                      |                                  |             |              |                      |                                       |                        | -                      |                   |   |
|     | Posizione Assicurativa                                                                                                    |                      |                                  |             |              |                      |                                       |                        |                        |                   |   |
| inp | dap Flussi di l                                                                                                    | avoro 🕨 Ag           | igiornamentoPA 🕨 St              | ampe 🕨 1    | interrogazio | ni 🕨                 |                                       |                        | Þ                      | 2                 | ] |
| н   | ome > Interro                                                                                                    | gazioni > Int        | errogazione Posizior             | ne Assicura | itiva        |                      |                                       | Utente: PRV            | PRV60C01G999           | V - ROMA          | 1 |
|     | Interro                                                                                                    | gazione              | Posizione A                      | ssicur      | ativa        |                      | Stampa Prosp                          | etto di sintesi        | PA Ir                  | ndietro           |   |
|     | Cognome MAURIELLO Nome ALESSANDRO Codice MRLLSN57C01H501Q Data di 01/03/1957<br>fiscale Periodi di Retribuz. Serv. Servizi senza Servizi con Maggiorgiani |                      |                                  |             |              |                      |                                       |                        |                        |                   |   |
|     | Data inizio<br>periodo                                                                                                    | Data fine<br>periodo | Ente                             | Comune      | Provincia    | Motivo<br>Cessazione | Tipo periodo<br>Principale/Secondario | Iscr.<br>Pensionistica | Iscr.<br>Previdenziale | Enpdep<br>(si/no) |   |
|     | 02/02/1980                                                                                                    | 18/03/1991           | SCUOLA DI<br>FANTERIA            | ROMA        | RM           | Altre cause          | P                                     | C.T.P.S.               | E.N.P.A.S.             | NO                |   |
|     | 19/03/1991                                                                                                    |                      | REG.MIL.CENTRALE<br>DIR.AMM.ROMA | ROMA        | RM           |                      | Р                                     | C.T.P.S.               | E.N.P.A.S.             | NO                |   |
|     | 01/01/1992                                                                                                    | 30/04/1993           | COMUNE DI<br>FRASCATI            | FRASCATI    | RM           | Fine<br>incarico     | S                                     | C.P.D.E.L.             | I.N.A.D.E.L.           | NO                |   |
|     | 01/01/1992 30/04/1993 COMUNE DI FRASCATI RM Fine S C.P.D.E.L. I.N.A.D.E.L. NO                                                                             |                      |                                  |             |              |                      |                                       |                        |                        |                   |   |

La cartella "Retribuzioni Servizi Principali" visualizza l'elenco (ordinato cronologicamente) dei periodi retributivi concernenti rapporti di lavoro di tipo principale prestati dall'iscritto e per ognuno sono riportate le seguenti informazioni:

- data inizio periodo
- data fine periodo
- numero giorni di diritto
- numero giorni misura
- importo della retribuzione (calcolato come somma delle seguenti voci retributive: Fissa e Continuativa, 13° mensilità, D.L. 165/97 art. 4, Retribuzione Accessoria, Indennità di Aeronavigazione/volo (L.1092/72), Indennità non annualizzabile, Premio di Produzione)
- Amministrazione/Ente datore di lavoro
- tipo impiego
- tipo servizio.

| 🚳 INPDAP - Posizi             | ione Assicurativ         | va - Microsoft I | nternet Explorer    |                         |                                                      |                        |  |  |  |
|-------------------------------|--------------------------|------------------|---------------------|-------------------------|------------------------------------------------------|------------------------|--|--|--|
|                               | Posizione Assigurativa   |                  |                     |                         |                                                      |                        |  |  |  |
| inpdap Flussi di lavo         | ro 🕨 Aggiornam           | entoPA 🕨 Stam    | pe 🕨 Interrogazioni | •                       |                                                      | 🔑 🚑 ? i                |  |  |  |
| Home > Inte <del>rr</del> oga | <b>zioni</b> > Interroga | zione Posizione  | Assicurativa        |                         | Utente: PRVPRV60CI                                   | 01G999V - AGRIGENTO 🧴  |  |  |  |
| Interroga                     | izione Pos               | izione As        | sicurativa          |                         | Stampa Prospetto di sintesi PA                       | Indietro               |  |  |  |
| Cognome MAU                   | RIELLO<br>Periodi di     | Nome AL          | SSANDRO             | Codice fiscale MR       | LLSN57C01H501Q Data di nasci<br>senza Servizi con Ma | ta 01/03/1957          |  |  |  |
| Data inizio<br>periodo        | Data fine<br>periodo     | Diritto Misura   | Retribuzione        | Ente                    | Tipo impiego                                         | Tipo servizio          |  |  |  |
| 02/02/1980                    | 31/12/1980               | 329 0,00         | 1.000,10 SCUC       | LA DI FANTERIA          | Supplenti della Scuola                               | Servizio part-<br>time |  |  |  |
| 01/11/1995                    | 31/12/1995               | 1 1,00           | 200,00 REG.I        | MIL.CENTRALE<br>MM.ROMA | Ordinario (Contr. Indeterminato /<br>Determinato)    | Orario ridotto         |  |  |  |
| 11/01/2001                    | 31/12/2001               | 350 350,00       | 13.200,00 REG.M     | MIL.CENTRALE<br>MM.ROMA | Ordinario (Contr. Indeterminato /<br>Determinato)    | Servizio<br>ordinario  |  |  |  |
| 01/01/2002                    | 10/04/2002               | 100 100,00       | 2.277,85 REG.I      | MIL.CENTRALE<br>MM.ROMA | Ordinario (Contr. Indeterminato /<br>Determinato)    | Servizio<br>ordinario  |  |  |  |
| 11/04/2002                    | 31/12/2002               | 260 260,00       | 7.000,00 REG.I      | MIL.CENTRALE<br>MM.ROMA | Ordinario (Contr. Indeterminato /<br>Determinato)    | Servizio<br>ordinario  |  |  |  |
| 01/01/2005                    | 30/11/2005               | 330 330,00       | 11.000,00 REG.M     | MIL.CENTRALE            | Ordinario (Contr. Indeterminato /<br>Determinato)    | Servizio<br>ordinario  |  |  |  |
|                               |                          |                  |                     |                         |                                                      |                        |  |  |  |

La cartella "Retribuzioni Servizi Secondari" visualizza l'elenco (ordinato cronologicamente) dei periodi retributivi concernenti rapporti di lavoro di tipo secondario prestati dall'iscritto e per ognuno sono riportate le seguenti informazioni:

- data inizio periodo
- data fine periodo
- numero giorni di diritto
- numero giorni misura
- importo della retribuzione (calcolato come somma delle seguenti voci retributive: Fissa e Continuativa, 13° mensilità, D.L. 165/97 art. 4, Retribuzione Accessoria, Indennità di Aeronavigazione/volo (L.1092/72), Indennità non annualizzabile, Premio di Produzione)
- Amministrazione/Ente datore di lavoro.

| INPDAP - Posizione Assicurativa - Microsoft Internet Explorer                                                                                                    |             |
|----------------------------------------------------------------------------------------------------|-------------|
|                                                                                                    |             |
| POSIZIONE ASSICURATIVA                                                                                                    |             |
| inpdap Flussi di lavoro 🕨 AggiornamentoPA 🕨 Stampe 🕨 Interrogazioni 🕨 🤞                                                                                                    | ) 🚑 ? i     |
| Home > Interrogazioni > Interrogazione Posizione Assicurativa  Utente: PRVPRV60C01G999V                                                                                                    | - AGRIGENTO |
| Interrogazione Posizione Assicurativa Stampa Prospetto di sintesi PA                                                                                                    | Indietro    |
| Cognome         MAURIELLO         Nome         ALESSANDRO         Codice fiscale         MRLLSN57C01H501Q         Data di nascita         01/03           Dati<br>Anagrafici         Periodi di<br>Servizi Senzia         Periodi di<br>Servizi Senzia         Periodi di<br>Servizi Senzia         Servizi Senzia         Servizi Senzia         Maggiorazia           Pata fine periodo         Data fine periodo         Diritto Misura         Retribuzione         Servizi Senzia         Servizi Senzia         Maggiorazia           01/01/1993         30/04/1993         104 104,00         1.200,00 COMUNE DI FRASCATI         Hersonia         Hersonia | /1957       |

La cartella "Servizi senza onere" visualizza l'elenco (ordinato cronologicamente) dei periodi riconosciuti all'iscritto a fronte della richiesta di prestazioni che non comportano un onere contributivo (servizio militare, maternità etc.). Per ogni periodo sono riportate le seguenti informazioni:

- data inizio periodo
- data fine periodo
- numero giorni di diritto
- numero giorni misura
- descrizione della tipologia di prestazione.

| ssicurativa - Micros                | oft Internet Explor                                                                                                    | er                                                                                           |                                                     |                                                                                                    |                                                                                                    |  |  |  |
|-------------------------------------|----------------------------------------------------------------------------------------------------|----------------------------------------------------------------------------------------------|-----------------------------------------------------|----------------------------------------------------------------------------------------------------|----------------------------------------------------------------------------------------------------|--|--|--|
| Posizione Assicurativa              |                                                                                                    |                                                                                              |                                                     |                                                                                                    |                                                                                                    |  |  |  |
| AggiornamentoPA 🕨 :                 | Stampe 🕨 Interroga:                                                                                                    | zioni 🕨                                                                                      |                                                     | 🔑 🖨 🗈                                                                                                    | ? i                                                                                                    |  |  |  |
| Interrogazione Posizi               | ione Assicurativa                                                                                                    |                                                                                              | PUtente 🕈                                           | PRVPRV60C01G999V - AGRIGEN                                                                                                    | то 🛕                                                                                                    |  |  |  |
| ne Posizione                        | Assicurativa                                                                                                    |                                                                                              | Stampa Prospetto                                    | di sintesi PA Indietro                                                                                                    |                                                                                                    |  |  |  |
| di di Retribuz, s<br>zio Principali | ALESSANDRO<br>Serv. Retrib<br>Secor                                                                                         | Codice fiscale A                                                                             | IRLLSN57C01H501Q<br>izi senza<br>e Servizi<br>onere | Data di nascita 01/03/1957                                                                                                    |                                                                                                    |  |  |  |
| Data fine periodo                   | Diritto (a-m-g)                                                                                                    | Misura (a-m-g)                                                                               | Tipo Pi                                             | restazione                                                                                                    |                                                                                                    |  |  |  |
| 31/12/1973                          | 01-00-00                                                                                                    | 01-00-00 Ricon                                                                               | g. Art. 6, L. 29/79                                 |                                                                                                    |                                                                                                    |  |  |  |
| 31/10/19/4                          | 00-10-00                                                                                                    | 00-10-00 Ricon                                                                               | g, Art. 6, L. 29/79                                 |                                                                                                    |                                                                                                    |  |  |  |
| 31/12/1999                          | 00-02-00                                                                                                    | 00-02-00 Ricon                                                                               | g. Art. 8, L. 29, 79<br>a. L. 523                   |                                                                                                    |                                                                                                    |  |  |  |
|                                     | tot.02-00-01                                                                                                    | tot.02-00-01                                                                                 | 5                                                   |                                                                                                    |                                                                                                    |  |  |  |
|                                     |                                                                                                    |                                                                                              |                                                     |                                                                                                    |                                                                                                    |  |  |  |
|                                     | AggiornamentoPA  Interrogazione Posiz  Posizione  Nome  di di Principali Data fine periodo 31/12/1974 31/12/1974 31/12/1999 | ssicurativa - Microsoft Internet Explor<br>CONCENTION AND AND AND AND AND AND AND AND AND AN | ssicurativa - Microsoft Internet Explorer           | sicurativa - Microsoft Internet Explorer<br>AggiornamentoPA Stampe Interrogazioni -<br>Interrogazione Posizione Assicurativa<br>Posizione Assicurativa<br>Nome ALESSANDRO Codice fiscale MRLLSN57C01H501Q<br>di <u>Retribuz. Serv. Secondari</u> Servizi senza Servizi<br><u>Principali</u> Retribuz. Serv. Servizi senza Servizi<br><u>Principali</u> Retribuz. Serv. Servizi senza Servizi<br><u>Principali</u> 01-00-00 Ol-000 Ricong. Art. 6, L. 29/79<br>31/12/1974 00-10-00 00-00-00 Ricong. Art. 6, L. 29/79<br>31/12/1974 00-00-01 00-00-01 Ricong. L. 523<br>tot.02-00-01 tot.02-00-01 | siturativa - Microsoft Internet Explorer<br>CICINE ASSICURATIVA<br>AgiornamentoPA - Stampe - Interrogazioni -<br>Interrogazione Posizione Assicurativa<br>The Posizione Assicurativa<br>The Posizione Assicurativa<br>Norme ALESSANDRO Codice fiscale MRLLSNS7C01H501Q Data di nasota D1/03/1957<br>di <u>Retribuza Servi</u> <u>Servici senza</u> <u>Servici on Maggiorazioni</u><br><u>Stampa Prospetto di sintesi PA Indietro</u><br><u>Norme ALESSANDRO Codice fiscale MRLLSNS7C01H501Q Data di nasota D1/03/1957</u><br><u>di Retribuza Servi</u> <u>Servici senza</u> <u>Servici on Maggiorazioni</u><br><u>31/12/1973 01:00-00 00:100-00 Ricong. Art. 6, L. 29/79<br/>31/12/1974 00:00-00 00:00:00 Ricong. Art. 6, L. 29/79<br/>31/12/1999 tot:02:00-01 tot:02:00-01<br/><u>51/12/1999 tot:02:00-01</u> tot:02:00-01</u> |  |  |  |

La cartella "Servizi con onere" visualizza l'elenco (ordinato cronologicamente) dei periodi riconosciuti all'iscritto a fronte della richiesta di prestazioni che comportano un onere contributivo (riscatti laurea, ricongiunzioni onerose etc.). Per ogni periodo sono riportate le seguenti informazioni:

- data inizio periodo
- data fine periodo
- numero giorni di diritto
- numero giorni misura
- descrizione della tipologia di prestazione.

| 🚳 INPDAP - Posizione /    | Assicurativa - Microso  | oft Internet Explorer  |                       |                       |                          |       |
|---------------------------|-------------------------|------------------------|-----------------------|-----------------------|--------------------------|-------|
| O Pos                     | IZIONE A                | Assicui                | rativa 🤇              | 3                     |                          |       |
| inpdap Flussi di lavoro 🔸 | AggiornamentoPA 🕨 :     | Stampe 🕨 Interrogazion | ni 🕨                  |                       | <i>&gt;</i> 🖉 🖓          | ? i   |
| Home > Interrogazioni 3   | > Interrogazione Posizi | one Assicurativa       |                       | Dtente: PF            | VPRV60C01G999V - AGRIGEN | нто 📐 |
| Interrogazio              | ne Posizione .          | Assicurativa           |                       | Stampa Prospetto di s | intesi PA Indietro       |       |
| Cognome MAURIELL          | O Nome                  | ALESSANDRO             | Codice fiscale MRLLSt | 157C01H501Q Dat       | ta di nascita 01/03/1957 |       |
| Anagrafici Serv           | izio Principali         | Seconda                | ari onere             | onere                 | Maggiorazioni            |       |
| Data inizio periodo       | Data fine periodo       | Diritto (a-m-g) M      | lisura (a-m-g)        | Tipo Presta           | zione                    |       |
| 01/01/1975                | 31/12/1975              | 01-00-00               | 01-00-00 Riscatto per | r titolo              |                          |       |
| 01/01/1976                | 31/12/1976              | 01-00-00               | 01-00-00 Riscatto per | r titolo              |                          |       |
| 01/01/19//                | 31/12/19//              | 01-00-00               | 01-00-00 Riscatto per | r titolo              |                          |       |
| 01/01/19/8                | 10/10/1979              | 01-00-00               | 00-09-10 Riscatto per | r titolo              |                          |       |
| 11/10/1979                | 21/12/1979              | 00-02-20               | 00-03-20 Riscatto per | titolo                |                          |       |
| 01/01/1994                | 31/12/1994              | 00-02-20               | 01-00-00 Bicong, L. 4 | 5                     |                          |       |
| 01/01/1///                | 01,11,1001              | tot.05-00-00           | tot.06-00-00          | č                     |                          |       |
|                           |                         |                        |                       |                       |                          |       |

La cartella "Maggiorazioni" visualizza l'elenco (ordinato cronologicamente) dei periodi di maggiorazione relativi all'iscritto e per ognuno riporta le seguenti informazioni:

- data inizio periodo
- data fine periodo
- descrizione del tipo di maggiorazione
- importo della maggiorazione.

| 🖄 INPDAP - Posizione A                       | ssicurativa - Micros                          | oft Internet Explorer                                  |                                                                                |                                       |
|----------------------------------------------|-----------------------------------------------|--------------------------------------------------------|--------------------------------------------------------------------------------|---------------------------------------|
| Pos                                          | IZIONE                                        | Assicur/                                               |                                                                                |                                       |
| inpdap Flussi di lavoro 🔸                    | AggiornamentoPA 🔸                             | Stampe 🕨 Interrogazioni 🕨                              |                                                                                | 🔑 🚑 ? i                               |
| Home > Interrogazioni 🤉                      | > Interrogazione Posiz                        | ione Assicurativa                                      | <b>→</b> ∪                                                                     | tente: PRVPRV60C01G999V - AGRIGENTO 🔥 |
| Interrogazio                                 | ne Posizione                                  | Assicurativa                                           | Stampa Pros                                                                    | oetto di sintesi PA Indietro          |
| Cognome MAURIELL<br>Dati<br>Anagrafici Peric | O Nome<br>odi di Retribuz.<br>Izio Principali | ALESSANDRO<br>Serv. Retribuz. Ser<br>Secondari         | Codice fiscale MRLLSN57C01H501Q<br>v. Servizi senza Ser<br>onere Servizi senza | Data di nascita 01/03/1957            |
| Data inizio periodo                          | Data fine periodo                             |                                                        | Tipo Maggiorazione                                                             | Importo                               |
| 01/01/1985                                   | 31/10/1985                                    | Lavori particolarmente usu                             | ranti - D.Lavoro 17.04.2001                                                    | 0,00                                  |
| 30/04/1990                                   | 10/10/1990                                    | Cooperazione con i paesi i                             | n via di sviluppo                                                              | 0,00                                  |
| 09/12/2005                                   |                                               | Impiego operativo di camp                              | agna - art.17 L.187/76                                                         | 100,00                                |
| 09/12/2005                                   | 10/12/2005                                    | Personale ENAV: Assistenti<br>Somizi opporati P.T P.T. | EAV e meteo - D.Lgs. 149/9/                                                    | 100,00                                |
|                                              |                                               |                                                        |                                                                                |                                       |

Inoltre, qualunque sia la cartella selezionata, il pulsante "Stampa prospetto di sintesi PA" fornisce la stampa in formato pdf dei dati sintetici della posizione assicurativa, ordinati per anno di servizio.

| INPDAP - Posizione Assicurativa - Microsoft Internet Explorer                      |                               |                                                                                      |  |  |
|------------------------------------------------------------------------------------|-------------------------------|--------------------------------------------------------------------------------------|--|--|
| File Modifica Visualizza Preferiti Strumenti ?                                     |                               |                                                                                      |  |  |
|                                                                                    |                               |                                                                                      |  |  |
| FUSIZIONE ASSIGURATIVA                                                             |                               |                                                                                      |  |  |
| Inpdap Flussi di lavoro 🕨 AggiornamentoPA 🕨 Stampe 🕨 Interrogazioni 🕨 🧈 🤔 👔 👔      |                               |                                                                                      |  |  |
|                                                                                    |                               |                                                                                      |  |  |
|                                                                                    |                               |                                                                                      |  |  |
| 🔚 🚔 😤 🗰   🖑 ) ] III → 📓   🍳 → 📄 📄 🎦 🗢 73% → 💿   🔊 🖓 🗎 📑   🍱 👫 Cerca file Adobe PDF |                               |                                                                                      |  |  |
| Firme Segnalibri                                                                   | inpdap                        | Posizione dell'Iscritto                                                              |  |  |
|                                                                                    | Codice Fiscale: MRLLS         | LLSN57C01H501Q Indirizzo: VIA F BRIOLINI 7 A CESANO Data di nascita: 01/03/1957      |  |  |
| Live                                                                               | Cognome: ALESS                | SSANDRO C.A.P.: UU1UU Luogo di nasotra: ROMA<br>URIELLO Comune di residenza: ROMA    |  |  |
|                                                                                    |                               | provincia: RM Posizione alla data: 29/03/2006                                        |  |  |
| agine                                                                              | Periodo Diritto               | tto Misural                                                                          |  |  |
|                                                                                    | 02/02/1980 31/12/1980 0.10.29 | 129 0.0.0 SCUCIA DI FANTERIA 5 Supplenti della Scucia 13 Servizio pari-time € 1000.1 |  |  |
|                                                                                    | 01/01/1981 31/12/1981 0.0.0   | 0 0.0.0 SCUOLA DI FANTERIA 5 Supplenti della Scuola 13 Servizio part-time            |  |  |
|                                                                                    | 01/01/1982 31/12/1982 0.0.0   | 0 0.0.0 SCUOLA DI FANTERIA 5 Supplenti della Scuola 13 Servizio parl-time            |  |  |
|                                                                                    | 01/01/1983 31/12/1983 0.0.0   | 0 0.0.0 SCUOLA DI FANTERIA 5 Supplenti della Scuola 13 Servizio pari-time            |  |  |
|                                                                                    | 01/01/1984 31/12/1984 0.0.0   | 0 0.0.0 SCUOLA DI FANTERIA 5 Supplenti della Scuola 13 Servizio parl-time            |  |  |
|                                                                                    | 01/01/1985 31/12/1985 0.0.0   | 0 n.n.n. scalcol a nii FANTERija 5 Sundienii della Scunia 13 Senioto pari-lime       |  |  |
| 🕘 Operazione completata 😔 Intranet locale 🦼                                        |                               |                                                                                      |  |  |